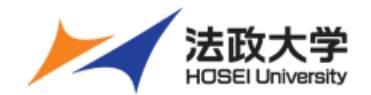

法政大学

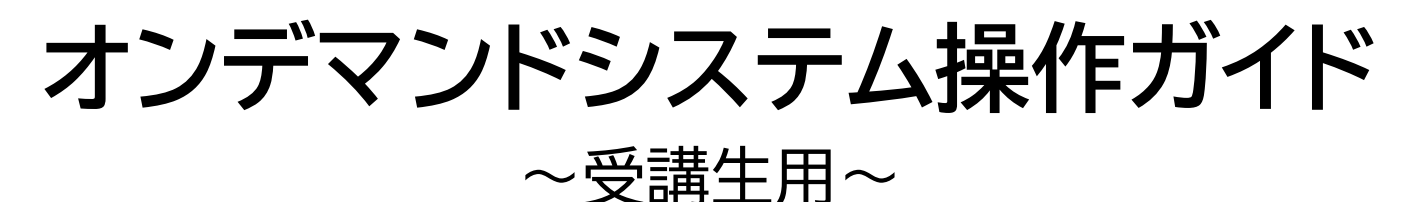

【PC視聴ガイド】 1. ログインの方法 1-1. ポータルサイトからオンデマンドシステムにログインをする P.2 1-2. Hoppiiからオンデマンドシステムにログインをする P.4 2. ログイン後のホーム画面構成説明 2. ホーム画面構成 P.6 3. 科目別のクラストップ画面構成説明 3. 科目別のクラストップ画面構成 P.7 4. コンテンツ視聴 P.8 4. 講義を視聴する 【スマートフォン視聴ガイド】

| 1.ログインの方法                              |      |
|----------------------------------------|------|
| <u>1-1.ポータルサイトからオンデマンドシステムにログインをする</u> | P.11 |
| <u>1-2. Hoppiiからオンデマンドシステムにログインをする</u> | P.13 |
| 2. ログイン後のホーム画面構成説明                     |      |
| <u>2. ホーム画面構成</u>                      | P.15 |
| 3.コンテンツ視聴                              |      |
| <u>3.講義を視聴する</u>                       | P.16 |
|                                        |      |
| <u>オンデマンドシステム よくある質問(FAQ)</u>          | P.21 |
|                                        |      |
| ログインID・パスワードを忘れた場合                     |      |
| <u>パスワードを再発行する</u>                     | P.22 |
|                                        |      |

| <u>お問い合わせ先</u> | 23 |
|----------------|----|
|----------------|----|

※本ガイドは2025年3月時点でのものとなります。システムの仕様に変更がある場合がございます。 ※本ガイドのサンプル画像はPC版のものとなります。 2025/03/11 ver. 3.1.1

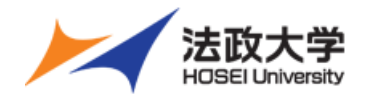

## PC視聴ガイド

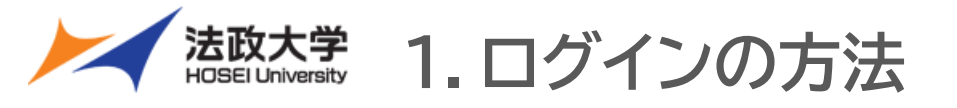

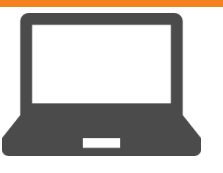

## 1-1. ポータルサイトからオンデマンドシステムにログインをする

①オンデマンドシステム ポータルサイトヘアクセス

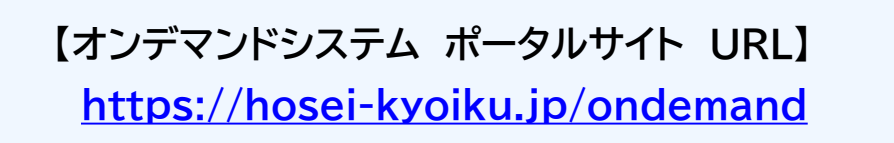

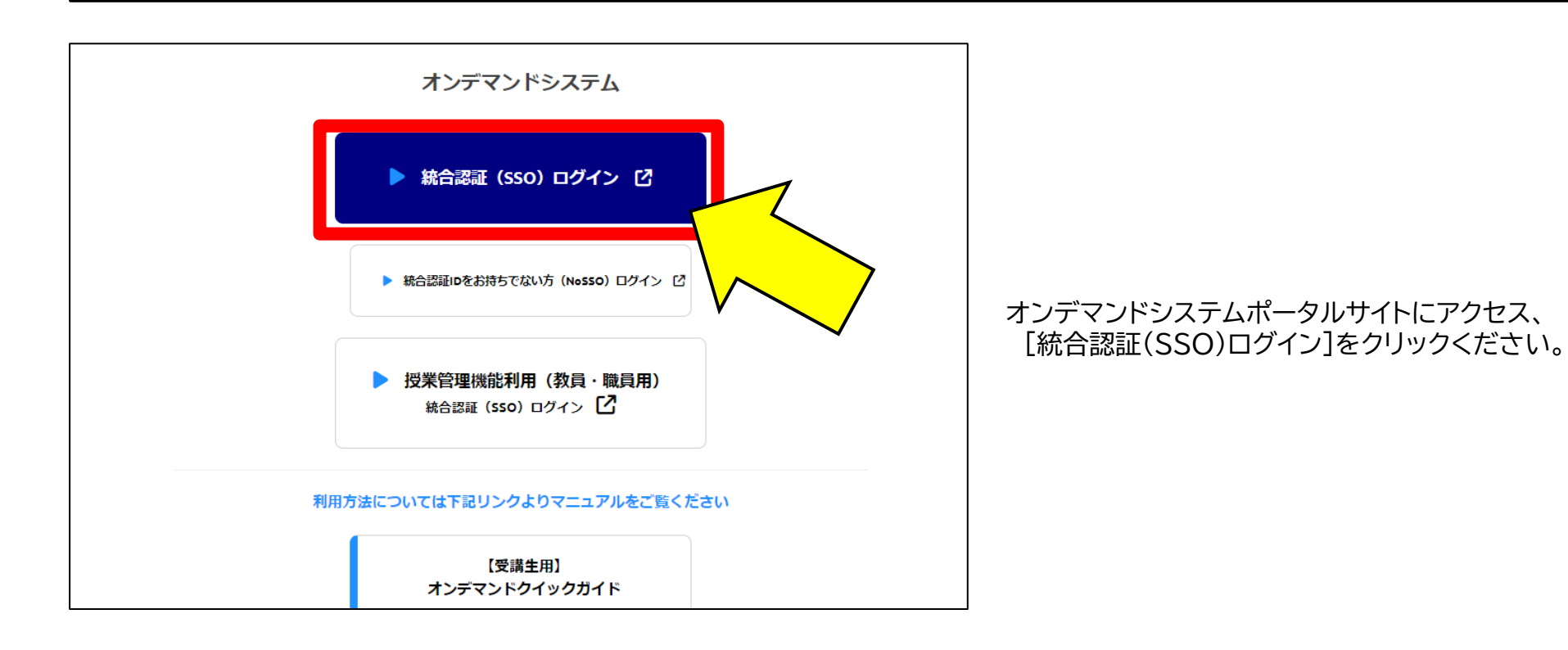

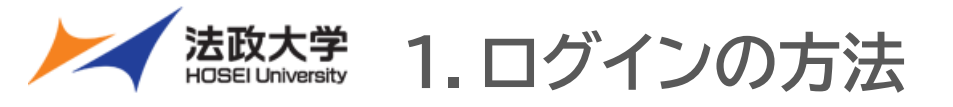

## 1-1. ポータルサイトからオンデマンドシステムにログインをする

#### ②システムにログインする

| 法政大学<br>HOSE University                            |
|----------------------------------------------------|
| 全学ネットワークシステム統合認証                                   |
| ログインサービス: オンデマンドコンテンツシステム                          |
| 그 ザID(USER_ID)                                     |
|                                                    |
| ロューザIDをマスキングする(masking<br>USER_ID)                 |
| パスワード(Password)                                    |
|                                                    |
| ログイン(Login)                                        |
| このログイン画面は2017年8月7日に画面                              |
|                                                    |
| ノラウザのCookleを有効にしてくたさい。<br>Cookleの具体的な設定方法は、こちらを御覧く |
| ださい。                                               |
| ※ログイン後、ブラウザを終了すると、再ログイ                             |
| ンが必要となりますの でご注意ください。                               |
| 全学ネットワークシステムのご利用でご不明な点                             |
|                                                    |

URLよりログイン画面にアクセスし、ユーザIDとパス ワードを入力し 「ログイン」をクリックします。 ※全学ネットワーク統合認証のユーザIDとパスワードです。

#### ③ログイン完了画面

|   | <b>法政大学</b><br>HOSEI University |                                        |                               | 🛔 テスト学生                     | ▶ログアウト |
|---|---------------------------------|----------------------------------------|-------------------------------|-----------------------------|--------|
|   |                                 |                                        | ■ ▼ 絞込みなし -                   | ● お知らせ >                    |        |
| 1 | A4026 簿記入門 I 2025               |                                        |                               | 🛟 日本語 / English >           |        |
|   |                                 |                                        |                               |                             |        |
| M | K5153 倫理学A 2025                 |                                        |                               |                             |        |
|   |                                 |                                        |                               |                             |        |
| 1 | K6709 民法二部A 2025                |                                        |                               |                             |        |
|   | ≅ 2025/03/01 ~ 2026/03/31       |                                        |                               |                             |        |
|   |                                 | wricht (A) Ugen) Tobunethy - Misseda   | recented                      |                             |        |
|   | Col                             | synghe (e) hose oniversity. All rights | reserveu.                     |                             |        |
|   | PCにおける<br>Windows]Goog          | 現聴に際する<br>gle Chrome                   | <mark>推奨のブラ</mark><br>、Micros | <mark>ウザ</mark><br>oft Edge | e      |

Copyright (c) Hosei University. All rights reserved.

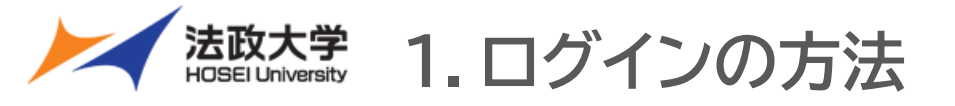

## 1-2. Hoppiiからオンデマンドシステムにログインをする

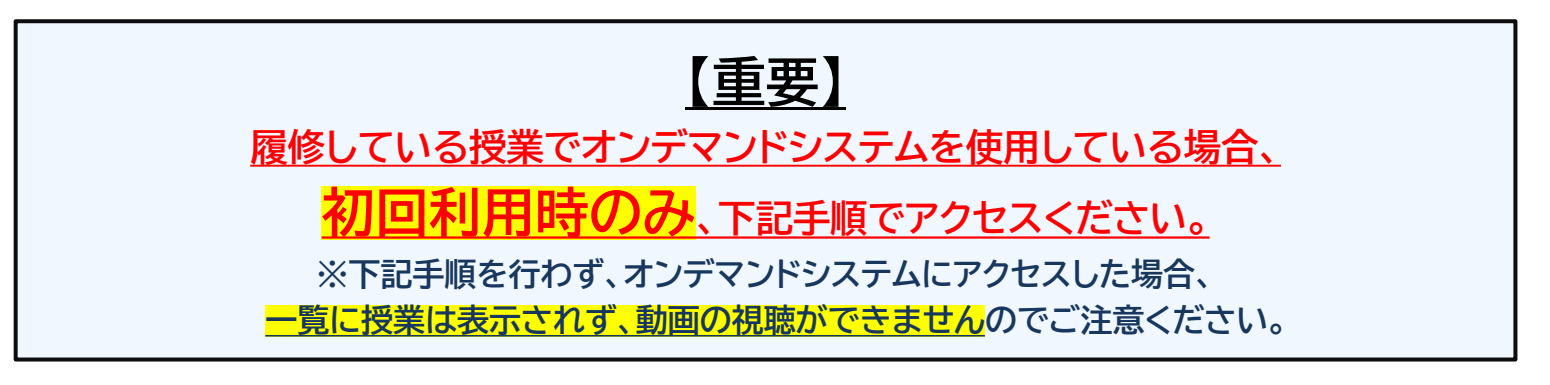

#### ① Hoppiiより、[時間割]から該当授業名にある 🔽 ボタンをクリックする

|               | ポータルトップ We | ob掲示板 メッセージ スペ                                           | 「ジュール」 時間割   学習支援 | システム(WebClass) 個 |                                  | Raca 2412202502.18 10:02:37 |     |
|---------------|------------|----------------------------------------------------------|-------------------|------------------|----------------------------------|-----------------------------|-----|
| ポーカルトップト 時間の  |            | ednamax <u>xyc</u> zy xy                                 |                   | Webclass)        |                                  |                             |     |
|               |            |                                                          |                   |                  |                                  |                             |     |
| 時間創造表示   時間割- | "見         |                                                          |                   |                  | _                                | _                           |     |
| 時間創一臂         |            |                                                          |                   |                  | アイコンの説明:   シラバスリ:                | ンクボタン WebClassリンク           | ボタン |
| Permanan sa   |            |                                                          |                   |                  |                                  |                             |     |
| 2024年度秋学期 >   |            |                                                          |                   |                  |                                  |                             |     |
| 開講年度          | 授業コード      | JX:#13                                                   | 曜日時限              | 教室               | 代表教員                             | 講義期間                        |     |
| 2024年度 後期     | ZZ0124     | 2024_Imsテスト科目<br>S M                                     | 001 月/            |                  |                                  | 0000/00/00                  |     |
| 2024年度 後期     | ZZ0125     | <u>2024_Imsテスト科目</u>                                     | 002               |                  |                                  | 0000/00/00                  |     |
|               |            | S W                                                      |                   |                  |                                  |                             |     |
| 2024年度 後期     | ZZ0126     | 2024_Imsテスト科目<br>Ims Ims Ims Ims Ims Ims Ims Ims Ims Ims | 003 JK/3          |                  |                                  | 0000/00/00                  |     |
| 生中・その他        |            | 1                                                        |                   |                  |                                  |                             |     |
| AT COME       |            |                                                          |                   |                  |                                  |                             |     |
| スの創計制         |            |                                                          |                   |                  |                                  |                             |     |
| CONBINER      |            |                                                          |                   |                  |                                  |                             |     |
|               |            | 授業コート                                                    | 4                 |                  | 授業名                              |                             |     |
|               |            |                                                          |                   |                  |                                  |                             |     |
|               | 77012      | 1                                                        |                   | 2024 1           | mc=7 hi                          | 8日001                       | E   |
|               | 22012      | +                                                        |                   | 2024             | $1157 \times 17$                 |                             | 1   |
|               |            |                                                          |                   | <b>W</b>         |                                  |                             |     |
|               |            |                                                          |                   |                  |                                  |                             |     |
|               | 770121     |                                                          |                   | 2024 1           | $m_0 = 7 h_1$                    |                             | 1   |
|               |            | J                                                        |                   | 2024_1           | $ms_{\mathcal{T}} \land \Gamma'$ |                             | 12  |
|               |            |                                                          |                   | S W              |                                  |                             |     |
|               |            |                                                          |                   |                  |                                  |                             | 1   |
|               |            |                                                          |                   |                  |                                  |                             |     |
|               | 77010      | c                                                        |                   | 2024             |                                  |                             | _   |
|               | ZZ0126     | 6                                                        |                   | <u>2024_</u>     | msテスト <sup>;</sup>               | 科目003                       | 기   |
|               | ZZ0120     | 6                                                        |                   | <u>2024_</u>     | msテスト <sup>i</sup>               | 科目003                       | 기   |

#### ②学習支援システム(WebClass)の該当授業より 教材一覧から「オンデマンドシステム」を選択し、クリックする

| <u> 倉法政大学学習支援システム</u><br>2024 Imsテスト科目001 (2024-秋 | <u>学期-月-1)</u>                                          | 🐱 テスト学生 | ・HOSEI2030オンテ      | デマンド授業LMS 🕇                  |
|---------------------------------------------------|---------------------------------------------------------|---------|--------------------|------------------------------|
| 教材 マイレポート 授業成績▼                                   | 出席 その他▼ 授業メニュー▼                                         |         |                    | ログアウト                        |
| タイムライン<br>C  ン<br>* さらに過去の記録を取得                   | <b>オンデマンドシステム</b><br>New<br><u>オンデマンドシステム</u><br>LTTツール |         | 詳細<br>利用回数 6       | オンデマンドシ<br>ステム<br>第1回<br>第2回 |
|                                                   | 第1日<br>第1回 資料<br>資料<br>第1回 レポート                         |         | 詳細<br>利用回数 1<br>詳細 | 第3回<br>第4回                   |
|                                                   | レポート<br><b>第1回 アンケート</b><br>アンケート                       |         | 詳細                 |                              |
|                                                   | 第2回<br>第2回 <u>資料</u><br>資料                              |         | 詳細                 |                              |
|                                                   | <u>第2回 アンケート</u><br>アンケート                               |         | 詳細                 |                              |
|                                                   | 第3回                                                     |         | = W sm             |                              |

※上記アクセス方法は、「授業」でオンデマンドシステムを使用する時のみです。 「ガイダンス」等のオンデマンドシステムへのアクセスは、これまで通り法政ポータル サイトHoppiiの各種リンクよりアクセスください。

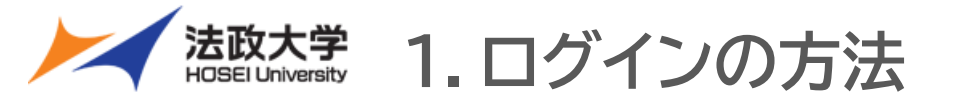

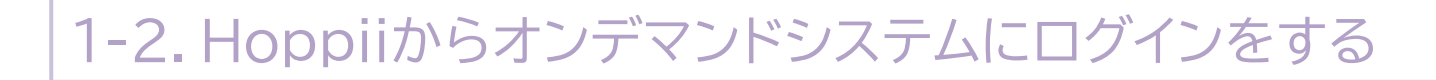

## オンデマンドシステムが開かない場合

#### 教材一覧から「オンデマンドシステム」を選択し、クリックしても

オンデマンドシステムのホーム画面が開かない場合、ポップアップブロックの設定の問題が考えられます。

ポップアップブロックの設定変更を行うことで、正常にアクセスができるようになります。 ※Webブラウザは、セキュリティ面の必要性から「ポップアップウィンドウをブロックする」設定になっている場合があります。ブロックする設定になっていると、 サービスを受けられない可能性があります。

②ポップアップの設定変更のメッセージが出るので「ポップアップと」

※Windows、MacOSバージョン、ブラウザや個々の設定により、操作が異なる場合があります。それぞれのバージョンに適した操作をしてください。

#### ■ブラウザの「ポップアップウィンドウをブロックする」の解除方法 (例、Google Chromeでの方法)

①ブラウザ右上のアイコン 🔯 をクリックする

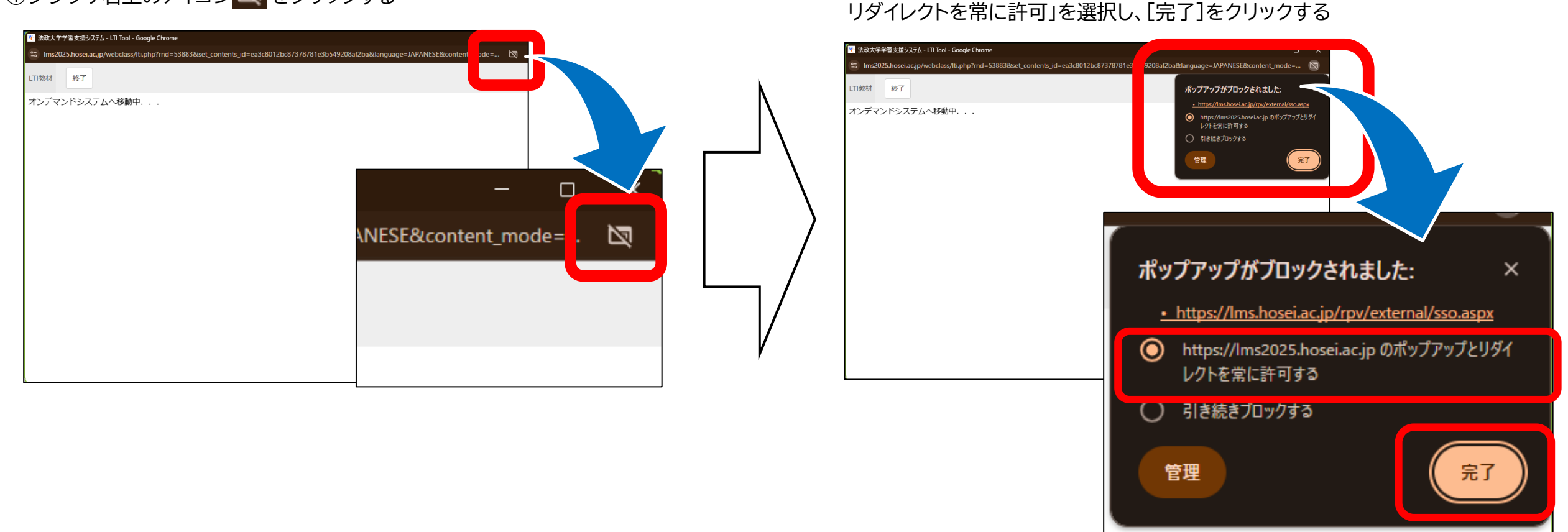

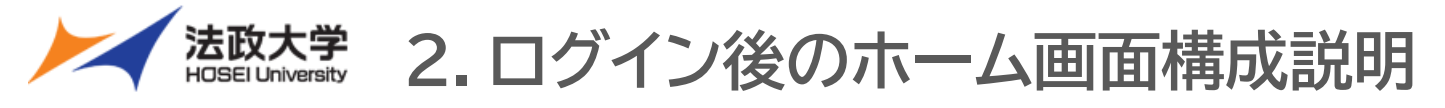

## 2.ホーム画面構成

### <mark>ホーム画面(PC版)</mark>

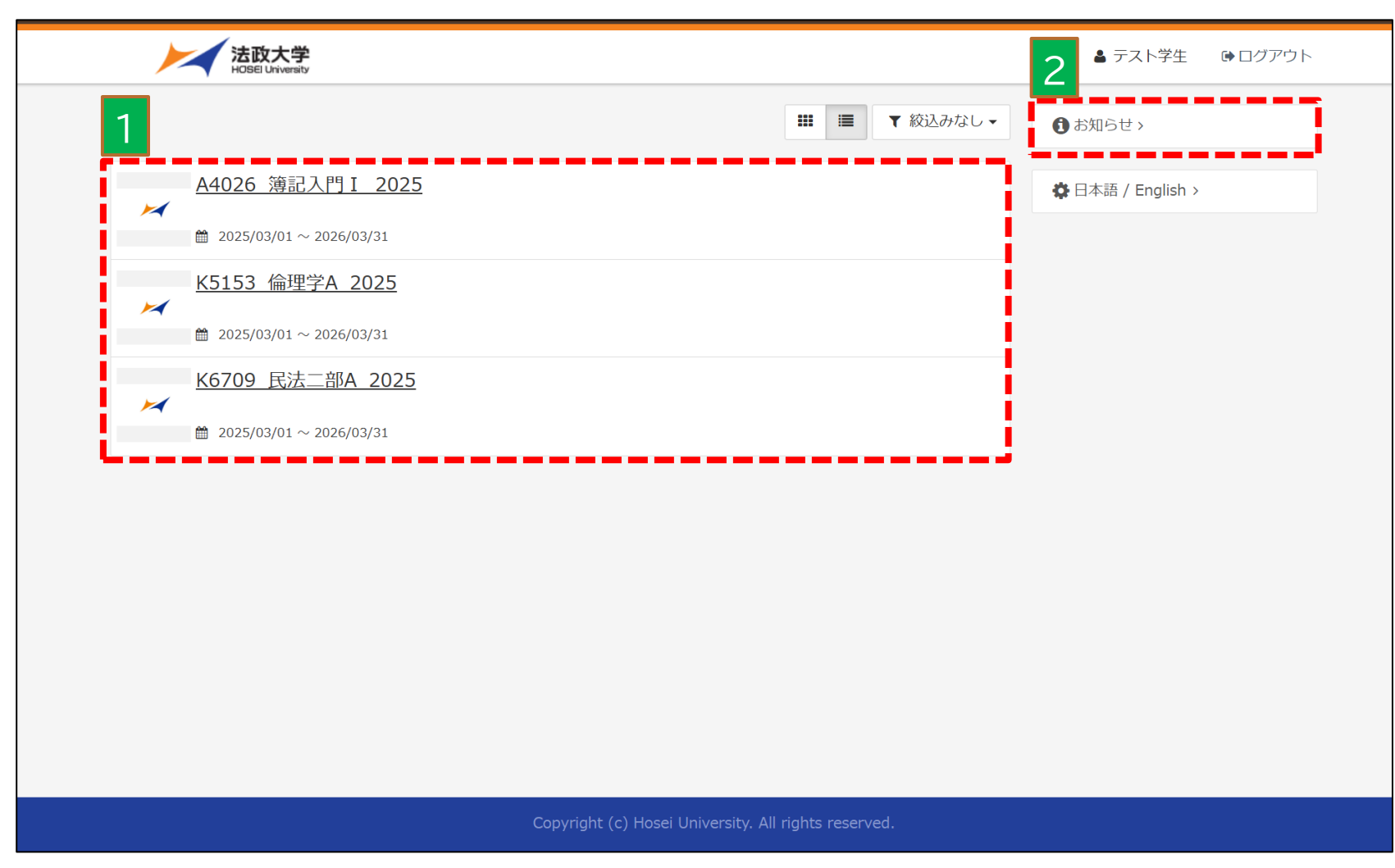

1.【クラス一覧】 視聴可能な科目が表示されます。

2.【お知らせ】 システムからのお知らせが表示されます。

Copyright (c) Hosei University. All rights reserved.

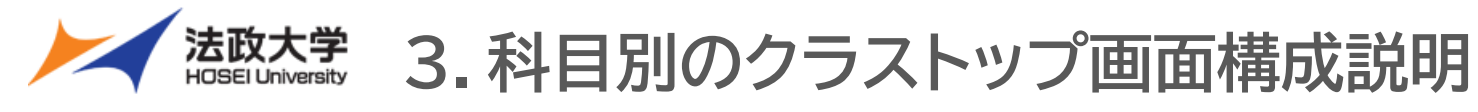

## 3.科目別のクラストップ画面構成

#### 科目別のクラストップ画面(PC版)

| 法政大学<br>HOSEI University                             | ▲ テスト学生 ● ログアウト    |
|------------------------------------------------------|--------------------|
| ▲ <u>ホーム</u> A4026_簿記入門 I _2025                      | 2                  |
| ▲ A4026_簿記入門 I _2025                                 | <ul><li></li></ul> |
|                                                      |                    |
|                                                      |                    |
|                                                      |                    |
|                                                      |                    |
| Convriati (c) Hossi University. All viette recorved  |                    |
| copyright (c) hoser oniversity. All rights reserved. |                    |

1.【講義視聴】 講義の視聴ができます。 ≫4. コンテンツ視聴

2.【インフォメーション】 講義のお知らせがある場合は、 クリックすると表示されます。

法政大学 4.コンテンツ視聴

#### ①表示されている科目名をクリックする

| 法政大学                          | ▲ テスト学生 ● ログアウト 〓       |  |
|-------------------------------|-------------------------|--|
| 盘 <u>北一</u> ム                 |                         |  |
|                               |                         |  |
|                               |                         |  |
|                               |                         |  |
|                               |                         |  |
| Copyright (c) Hosei Universit | y. All rights reserved. |  |

#### ②単元名をクリックする

|   | 法政大学<br>-CBBU-Unimator               |  |
|---|--------------------------------------|--|
|   | <u>ホーム</u> / <u>A4026 藩記入門」 2025</u> |  |
| ^ | TUZU_#fal,// ]]_ZUZJ                 |  |
|   | <b>第</b> 2回                          |  |
|   | ( ALESCHIJSES                        |  |
|   | ▶ 第3回                                |  |
|   | 封政状態に関する概念                           |  |
|   | ▶ 第4回                                |  |
|   | <u>取支計算に関する概念</u>                    |  |
|   | ▶ 第5回                                |  |
|   | 利益計算に関する概念                           |  |
|   | ▶ 第6回                                |  |
|   | <u>第記一道の手続きに関する概念</u>                |  |

#### ③「受講開始」をクリックする (※1)

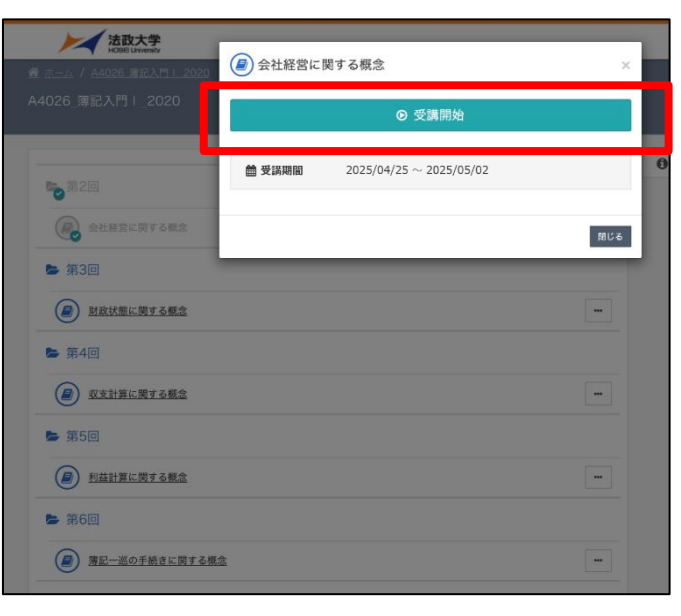

| ※1 受講期間 | 間に指定がある場合は指定の受講期間内でないと視聴できません |
|---------|-------------------------------|
|         | アキスト単元 ×                      |
|         | ● 受講開始                        |
|         | ▲ この単元は2025/04/25から受講可能となります。 |
|         |                               |
|         |                               |
|         | 閉じる                           |

法政大学 4.コンテンツ視聴

#### ④視聴するコンテンツが表示される

| 第記入門  第2講                                                                                                 | 法政大学                                          | 🎍 テスト学生 🛛 🤒 ログアウト                          |
|----------------------------------------------------------------------------------------------------|-----------------------------------------------|--------------------------------------------|
|                                                                                                    | <u>A4026 簿記入門↓ 2020</u><br>A4026_簿記入門↓_2020   |                                            |
| 第記入門   第2回                                                                                                | <ul> <li>第2回</li> <li>金社経営に関する概念</li> </ul>   | ● インフォメーション >                              |
| 会社経営に関する概念<br><u>All 経営に関する</u> 概念                                                                        | <ul> <li>第3回</li> <li></li></ul>              | ⑦ 展歴を見る                                    |
| 1 会社の経営と標記 2         1 会社の経営と標記 2         なぜ、簿記学習の前に会社を知ることが重要か         2 会社を取り巻 (Alta@ka(stakeholders) 1 | <ul> <li>第4回</li> <li>□ 以支計算に要する概念</li> </ul> |                                            |
| 2 会社を取り等く利害関係者(stakeholders) 2<br>経営で把握したければならないこと<br>2 会社を取り得く対定関連係者(stakeholders) 2                     | 実施回 実施時間                                      | 実施日                                        |
| を立てた思したければならないこと<br>名式で把握したければならないこと<br>2 会社を取り参く利害関係者(stakeholders) 2                                    | 2 III 00:00:41                                | 2021/04/06 12:31:46<br>2020/04/17 09:40:37 |
| 日本 1 1 1 1 1 1 1 1 1 1 1 1 1 1 1 1 1 1 1                                                                  | (足) 第記一派の手続身に関する歴念                            |                                            |
| x 中断         の 受講時間   00.00.18         終了 >                                                               |                                               |                                            |
| コンテンツが表示され、映像が再生されます。<br>「終了する」をクリックすると履歴が<br>記録され、受講が完了します。<br>履歴を残さずに視聴を中断する場合は「中断する」をクリックします。          | […]ボタンをクリックすると、「履歴<br>クリックすると、自分の視聴履歴を        | 歴を見る」が表示されます。<br>テ確認することができます。             |

⑤視聴履歴が反映される

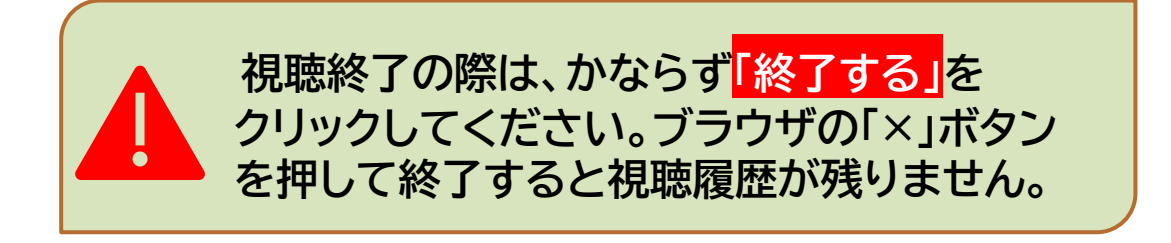

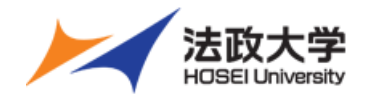

# スマートフォン視聴ガイド

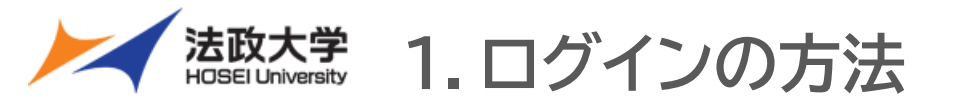

## 1-1. ポータルサイトからオンデマンドシステムにログインをする

①オンデマンドシステム ポータルサイトヘアクセス

【オンデマンドシステム ポータルサイト URL】 https://hosei-kyoiku.jp/ondemand

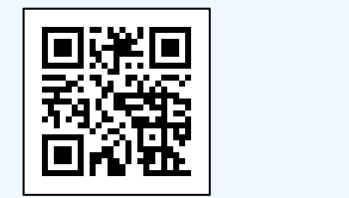

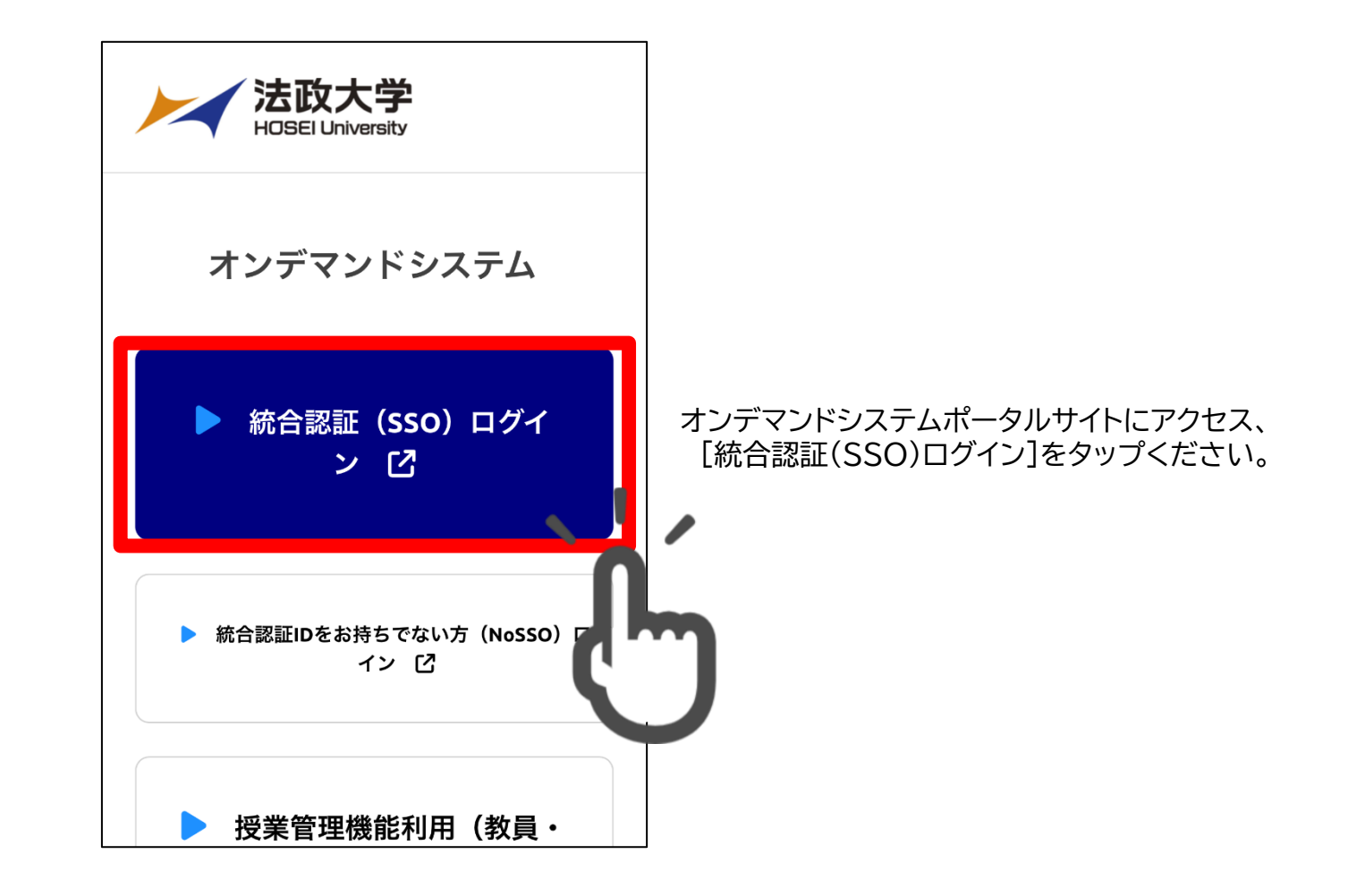

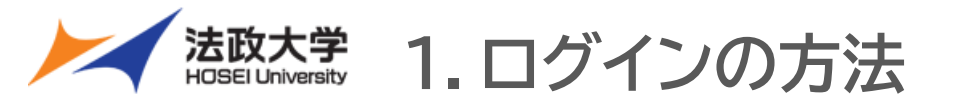

## 1-1. ポータルサイトからオンデマンドシステムにログインをする

#### ②システムにログインする

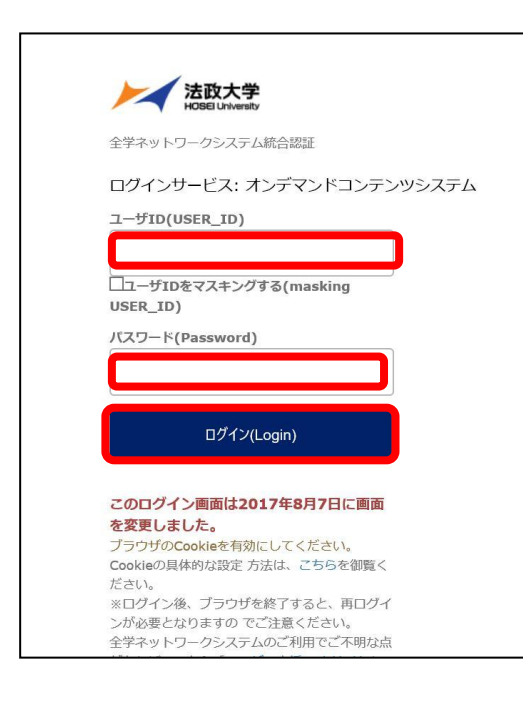

URLよりログイン画面にアクセスし、ユーザIDとパス ワードを入力し 「ログイン」をタップします。 ※全学ネットワーク統合認証のユーザIDとパスワードです。 ③ログイン完了画面

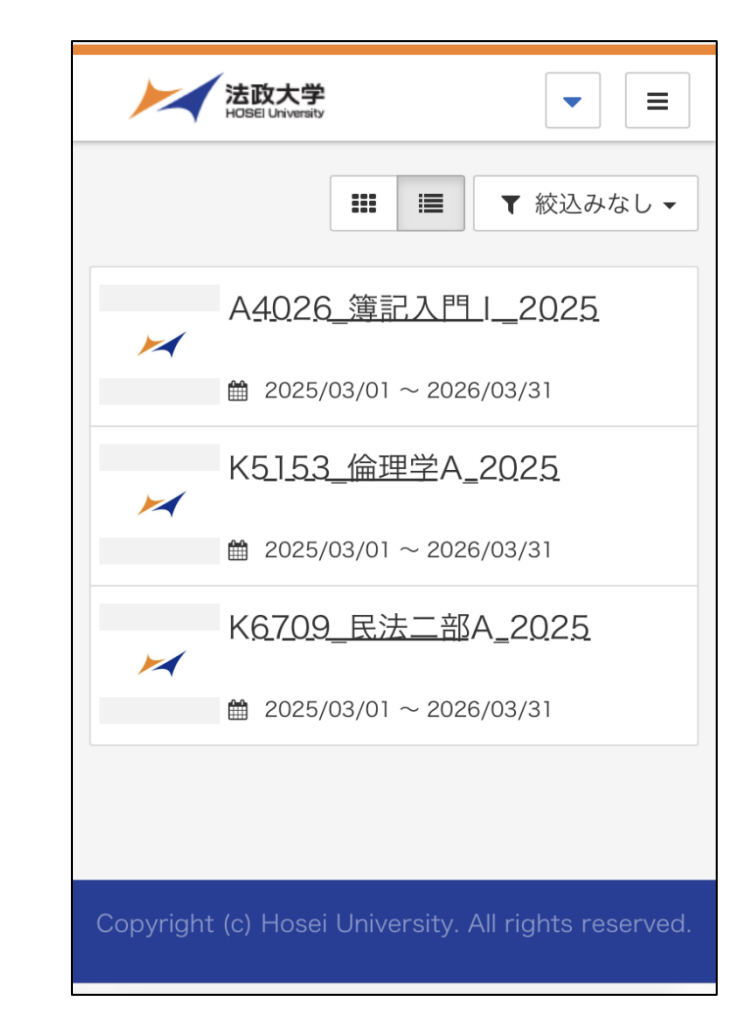

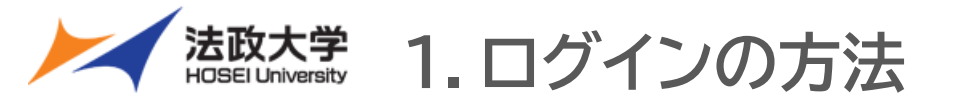

## 1-2. Hoppiiからオンデマンドシステムにログインをする

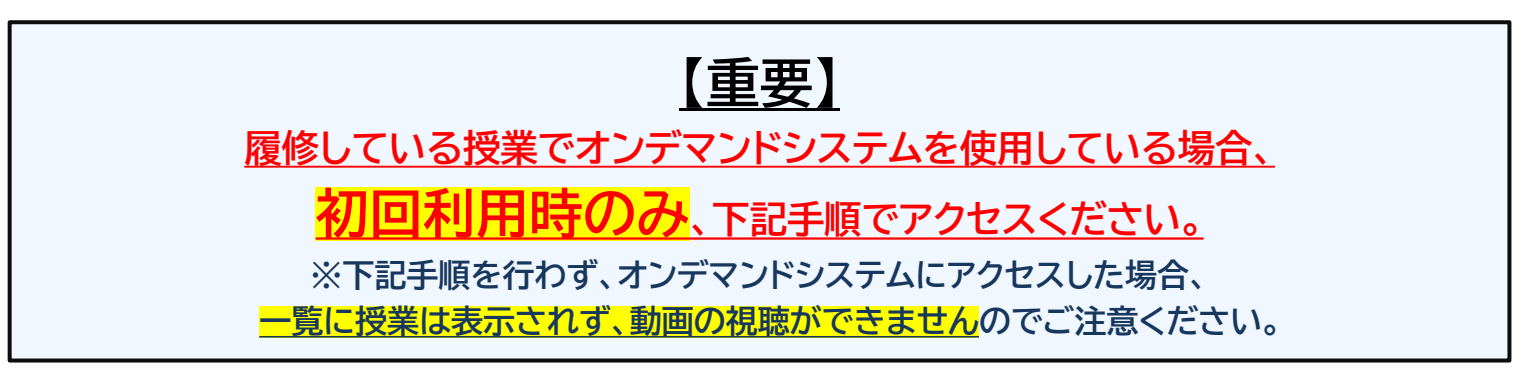

#### ① Hoppiiより、[時間割]から該当授業名にある 🚾 ボタンをタップする

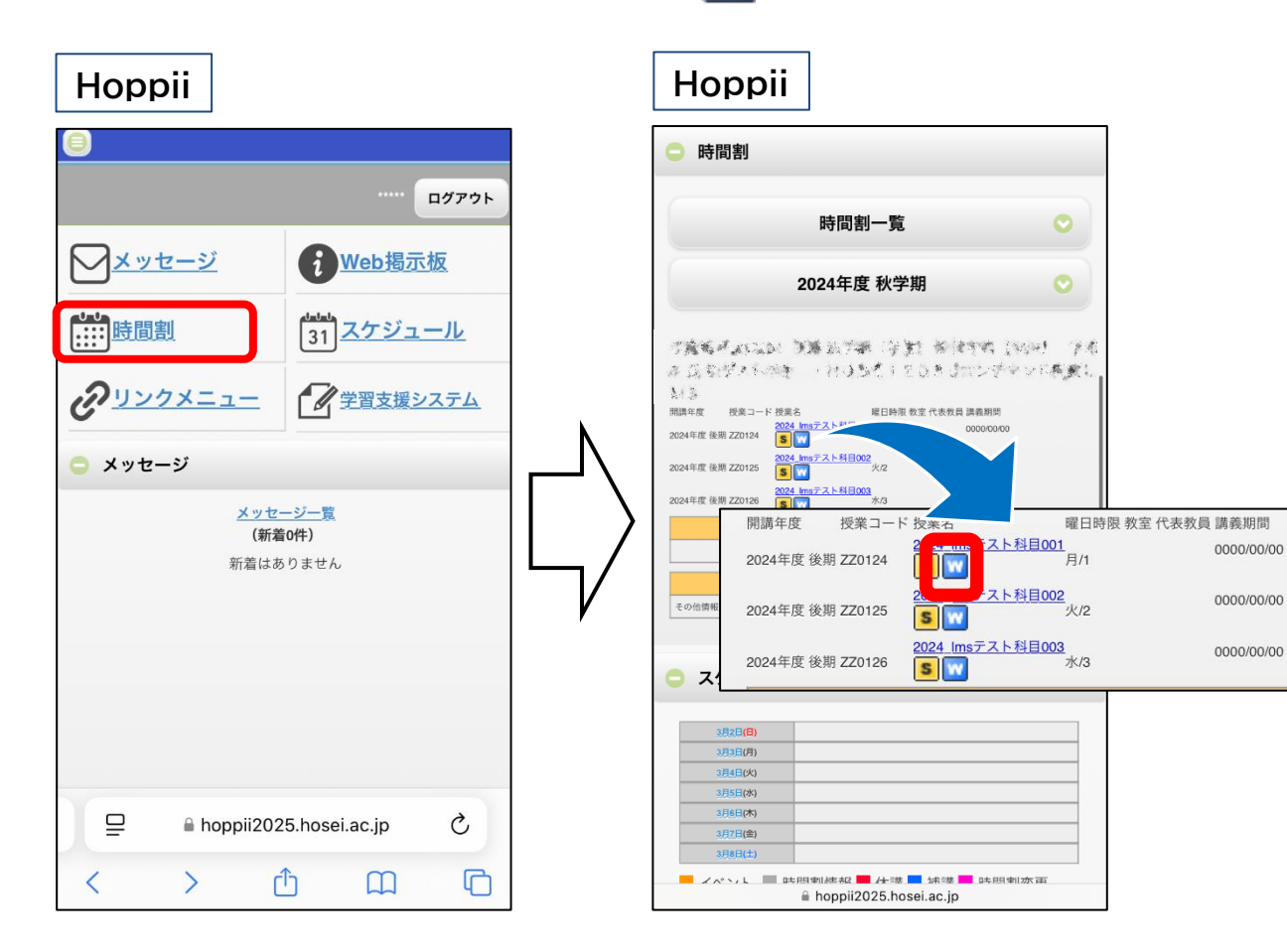

②学習支援システム(WebClass)の該当授業より 教材一覧から「オンデマンドシステム」を選択し、タップする

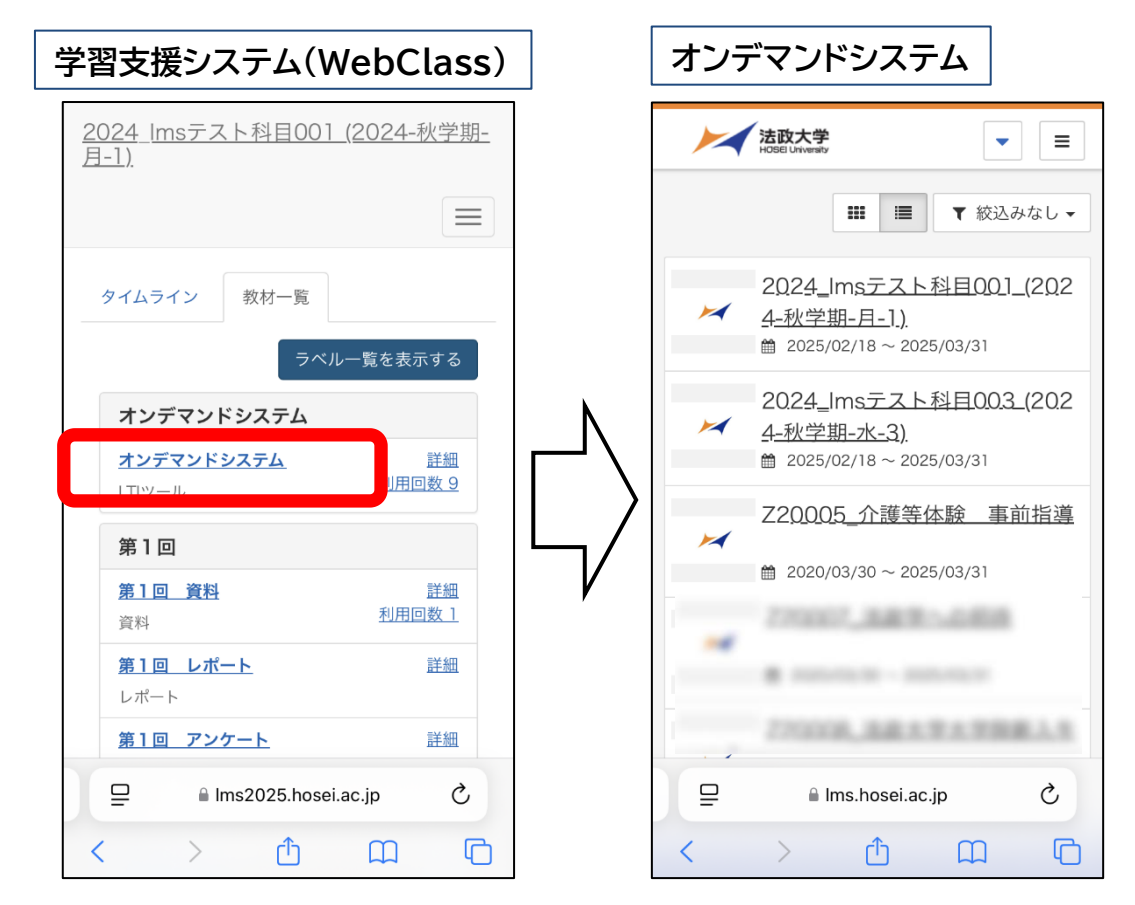

※上記アクセス方法は、「授業」でオンデマンドシステムを使用する時のみです。 「ガイダンス」等のオンデマンドシステムへのアクセスは、これまで通り法政ポータル サイトHoppiiの各種リンクよりアクセスください。

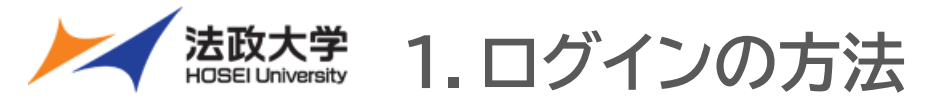

## 1-2. Hoppiiからオンデマンドシステムにログインをする

## オンデマンドシステムが開かない場合

<u>教材一覧から「オンデマンドシステム」を選択し、タップしても</u>

オンデマンドシステムのホーム画面が開かない場合、ポップアップブロックの設定の問題が考えられます。

ポップアップブロックの設定変更を行うことで、正常にアクセスができるようになります。 ※Webブラウザは、セキュリティ面の必要性から「ポップアップウィンドウをブロックする」設定になっている場合があります。ブロックする設定になっていると、 サービスを受けられない可能性があります。

※スマートフォンのやタブレットの機種、ブラウザや個々の設定により、操作が異なる場合があります。それぞれのバージョンに適した操作をしてください。

#### ■ブラウザの「ポップアップウィンドウをブロックする」の解除方法 (例、iPhone Safariでの方法)

①「設定」>「アプリ」>「Safari」の順にタップする。 「ポップアップをブロック」のオン/オフを切り替える。

| 設定                                                                                                    |   | く 設定 Safari                                              |
|----------------------------------------------------------------------------------------------------|---|----------------------------------------------------------|
| シャインツー                                                                                                    |   | クイック Web サイト検索 オン >                                      |
| クリーボード                                                                                                    | > | トップヒットを事前に読み込む                                           |
| ボイスメモ                                                                                                    | > | プライベートブラウズでは、検索候補を提供するのにデバ<br>イス上の情報を使用します。テータはサービスプロバイダ |
| 電話                                                                                                    | > | と共有されません。 Siriからの提案、検索とプライバシー<br>について…                   |
| ▶ メッセージ                                                                                                    | > | 一般                                                       |
| EacoTime                                                                                                    |   | 自動入力 >                                                   |
| 🧭 Safari                                                                                                    | > |                                                          |
| <b>秋山</b>                                                                                                    | > | x99999999                                                |
| 天気                                                                                                    | > |                                                          |
| 翻訳                                                                                                    | > | ダウンロード iCloud Drive >                                    |
| マップ                                                                                                    | > | タブ                                                       |
| 💮 コンパス                                                                                                    | > |                                                          |
| war in the state of the state of the state | > |                                                          |
| ショートカット                                                                                                    | > | タブバー シングルタブ                                              |

②学習支援システム(WebClass)の該当授業より、教材一覧から「オンデマンドシステム」を タップする。ポップアップの設定のメッセージが出るので「許可」ををタップする。

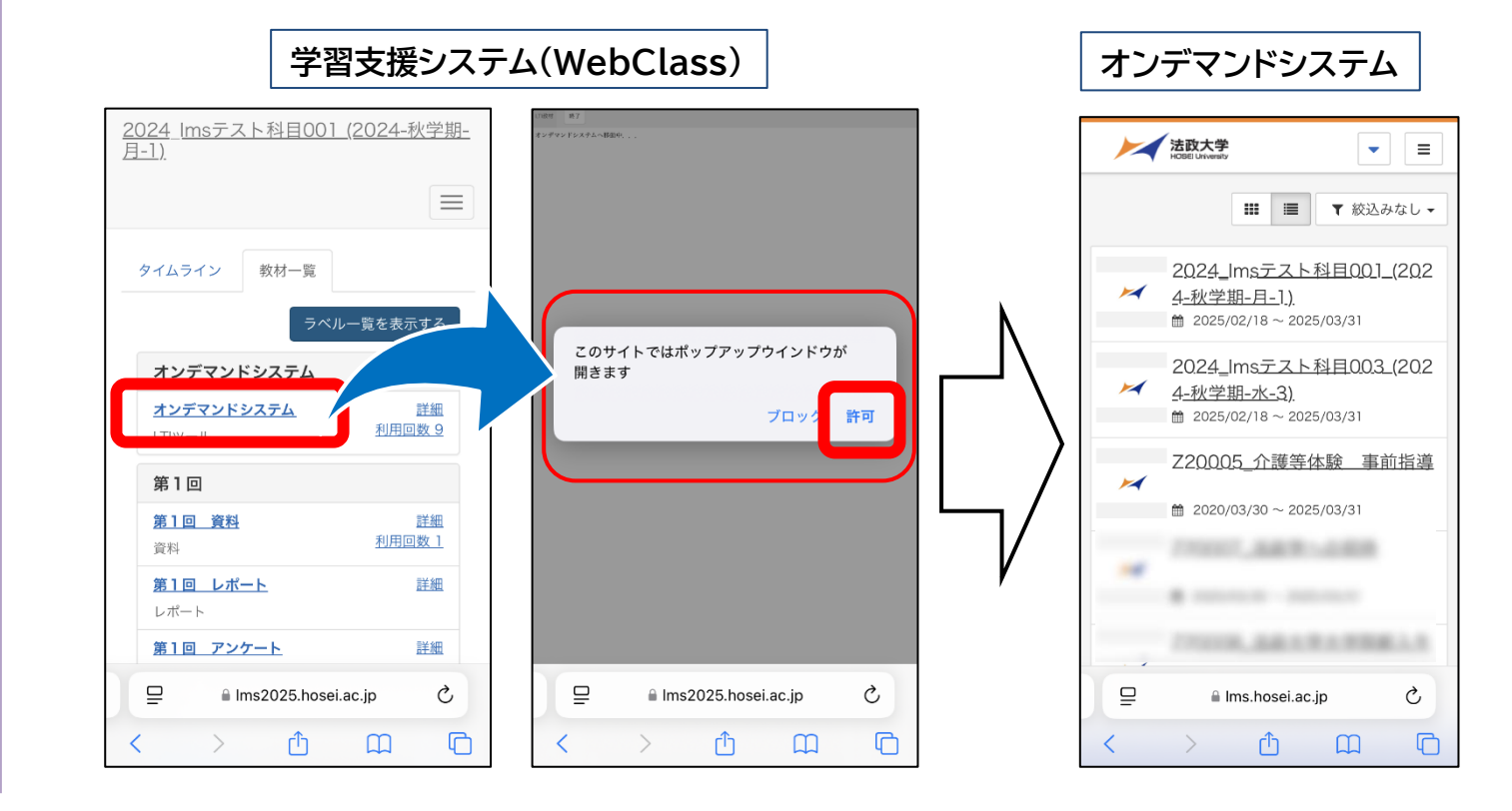

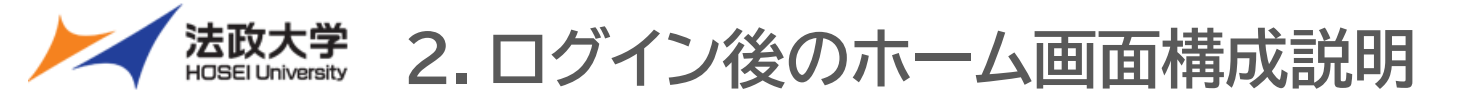

## 2. ホーム画面構成

| 法政大学<br>HOSEL University         |                          |
|----------------------------------|--------------------------|
| ■ ■ ▼ 絞込みなし マ                    |                          |
| A <u>4026_簿記入門</u> I_2025        |                          |
|                                  | 【クラス一覧】<br>視聴可能な科目が表示される |
| K5 <u>153_倫理学</u> A_2 <u>025</u> |                          |
|                                  |                          |
| K <u>6709_民法二部</u> A_2025        |                          |
|                                  |                          |
|                                  |                          |
|                                  |                          |

法政大学 3. コンテンツ視聴

#### ①表示の科目名をタップする

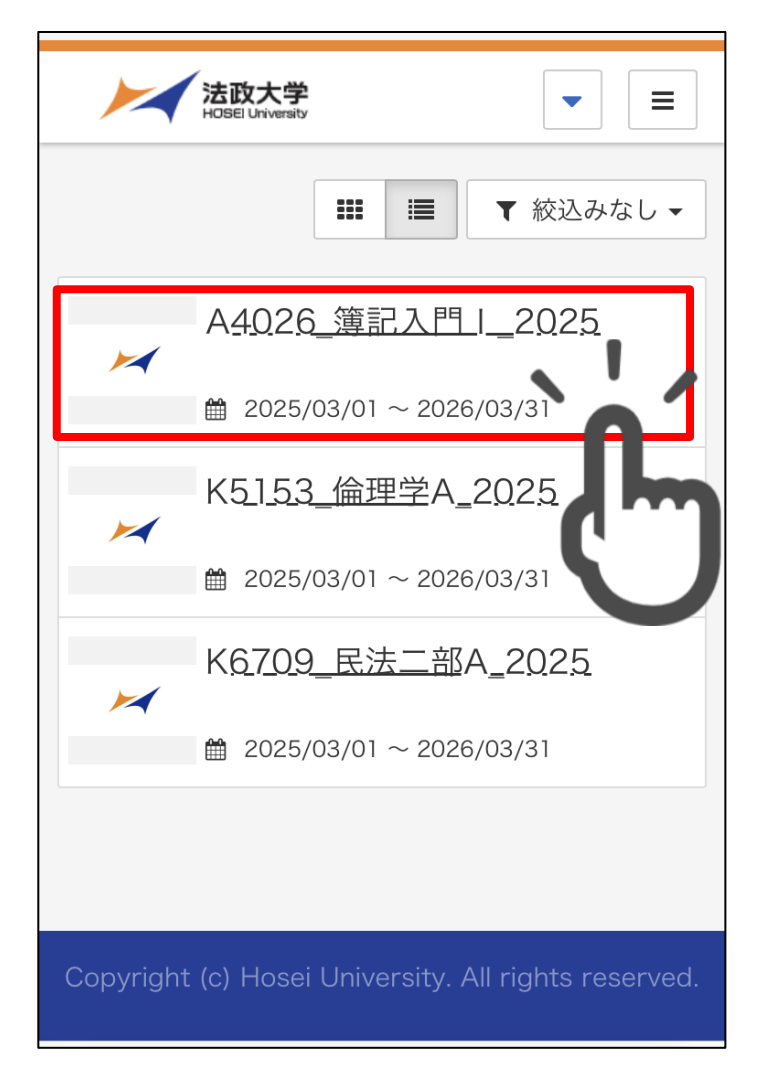

#### ②表示の単元名をタップする

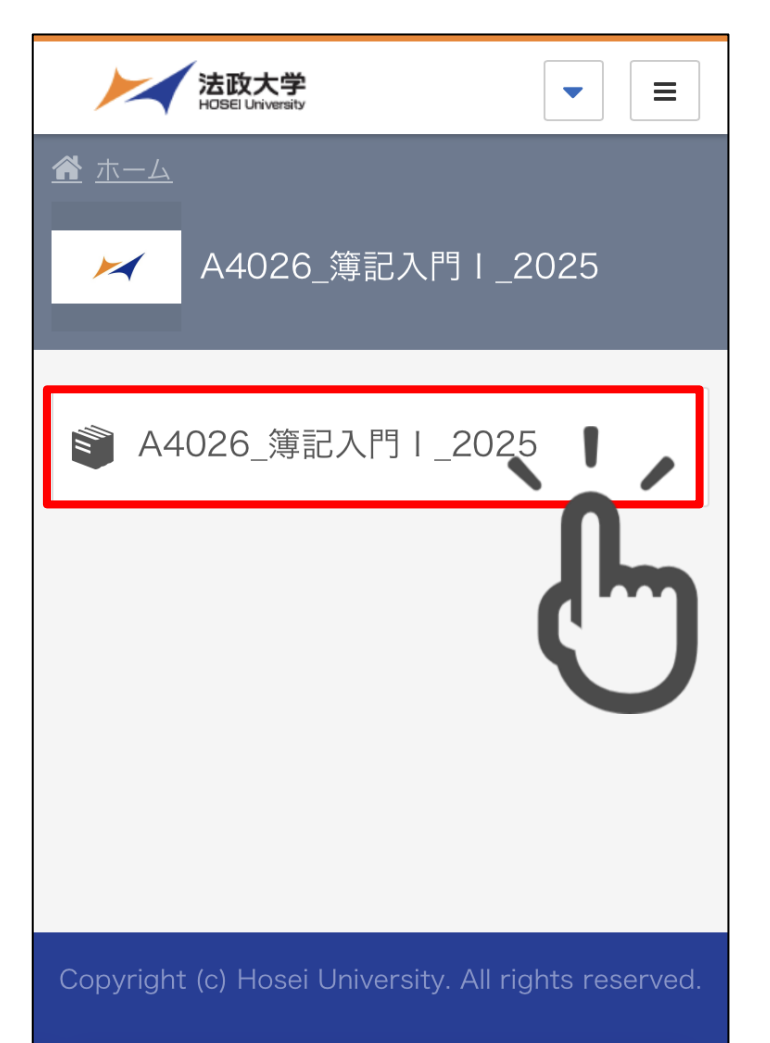

#### ③視聴する講義回をタップする

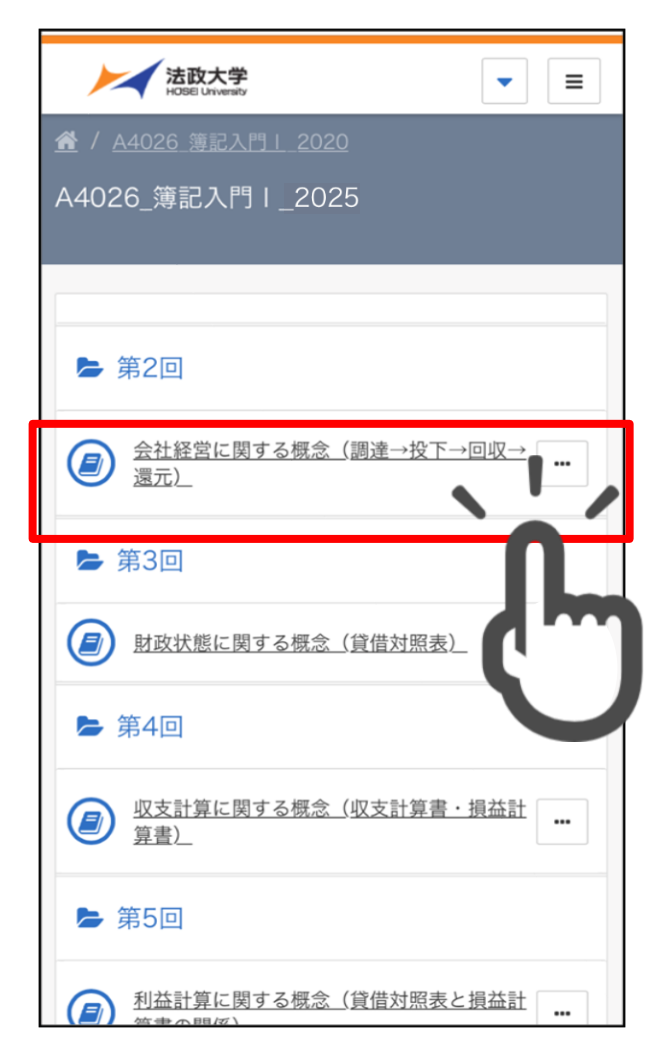

法政大学 3. コンテンツ視聴

| ④「受講開始」をタップする(※1)                                                    |  |  |  |  |  |  |
|----------------------------------------------------------------------|--|--|--|--|--|--|
| 会社経営に関する概念(調達→投     下→回収→還元)                                         |  |  |  |  |  |  |
| ⊙ 受講開始                                                               |  |  |  |  |  |  |
| ■ 第2回                                                                |  |  |  |  |  |  |
| <ul> <li>              会社経営に関する概念(調達→投下→回収→<br/>還元)      </li> </ul> |  |  |  |  |  |  |
| ▶ 第3回                                                                |  |  |  |  |  |  |
| 財政状態に関する概念(貸借対照表)     ・・・                                            |  |  |  |  |  |  |
| ▶ 第4回                                                                |  |  |  |  |  |  |
| 収支計算に関する概念(収支計算書・損益計<br>算書)         …                                |  |  |  |  |  |  |
| ▶ 第5回                                                                |  |  |  |  |  |  |
| 利益計算に関する概念(貸借対照表と損益計)         算書の関係)                                 |  |  |  |  |  |  |

※1 受講期間に指定がある場合は、期間内でないと視聴できません

|                         | ● 受講開始                   |      |
|-------------------------|--------------------------|------|
| ▲ この単テ<br>す。            | 元は2025/04/25から受講可能と      | こなりま |
| <b>曲 受講</b> 其<br>2025/0 | 期間<br>04/25 ~ 2025/05/02 |      |
|                         |                          | 閉じる  |
|                         |                          |      |

法政大学 3. コンテンツ視聴

⑤視聴するコンテンツが表示される

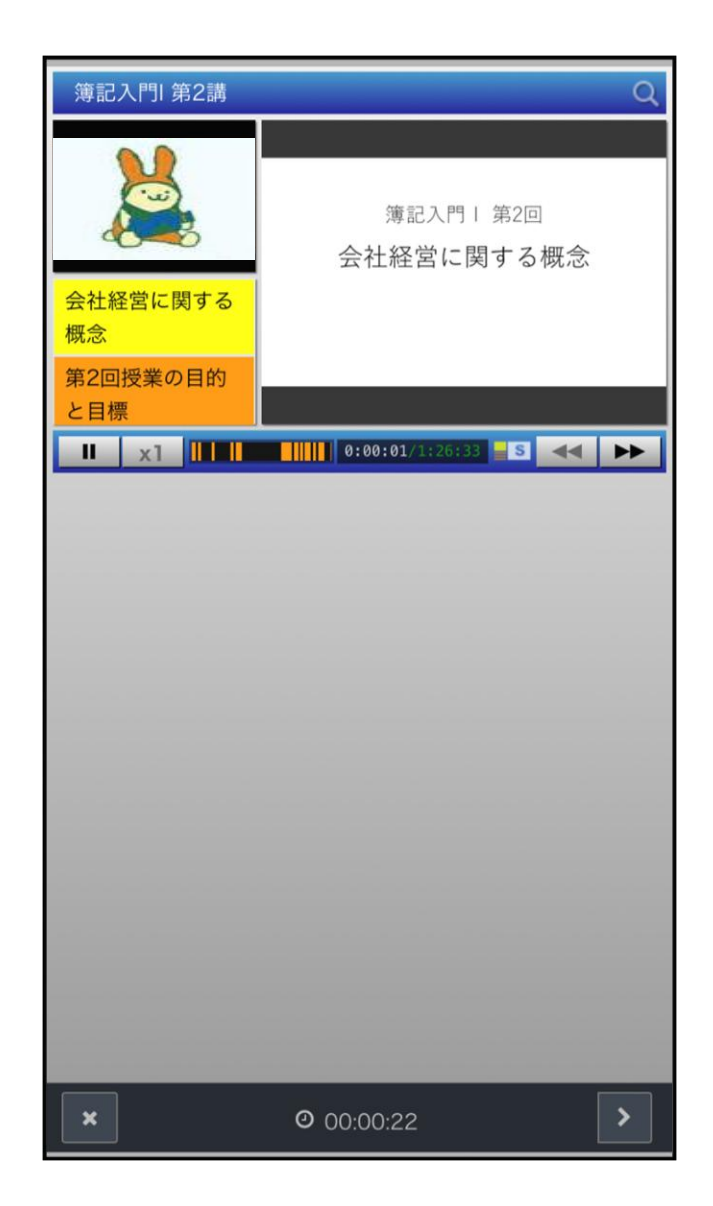

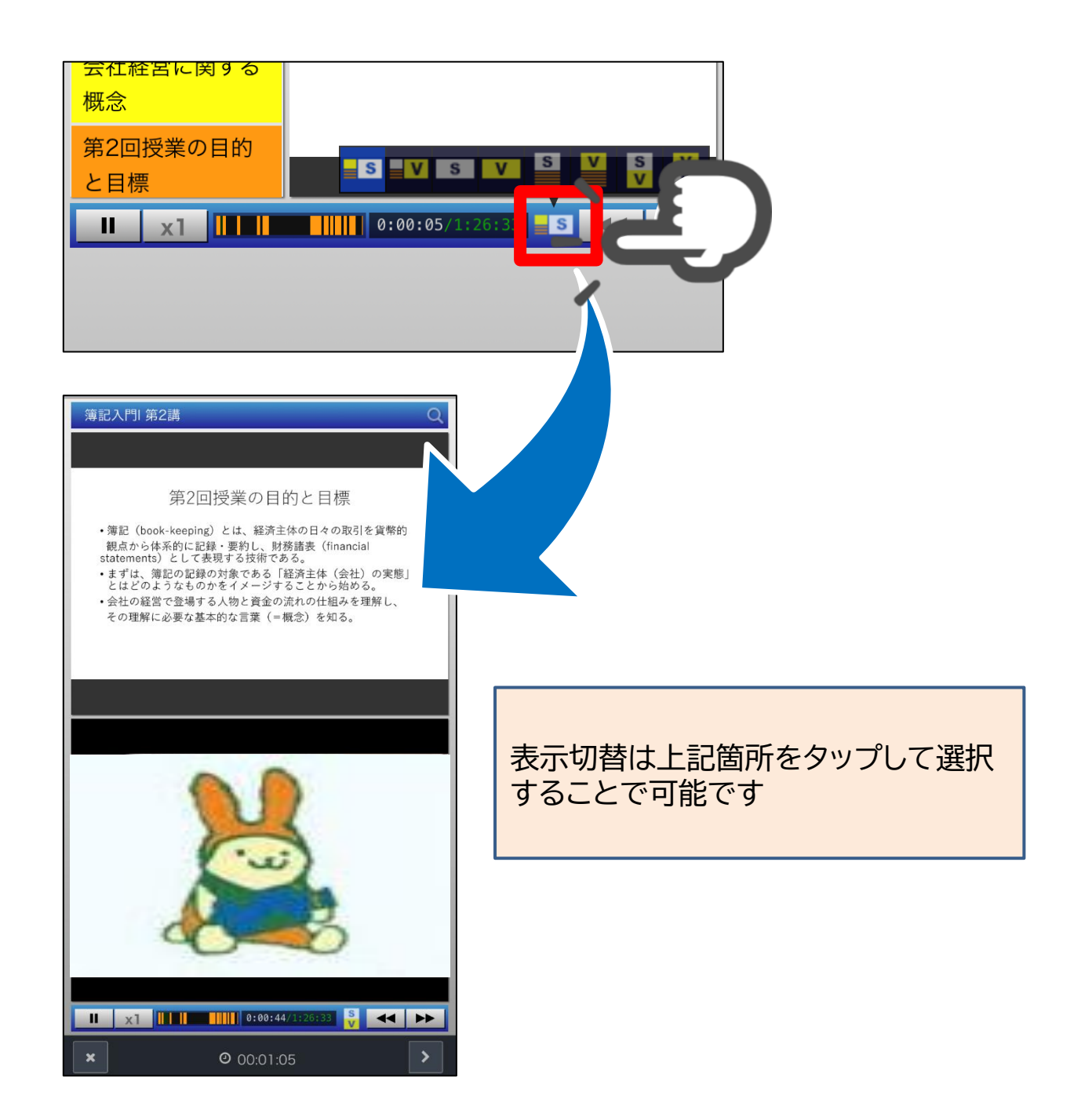

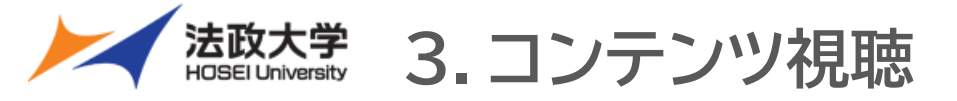

#### ⑥講義の視聴を完了する

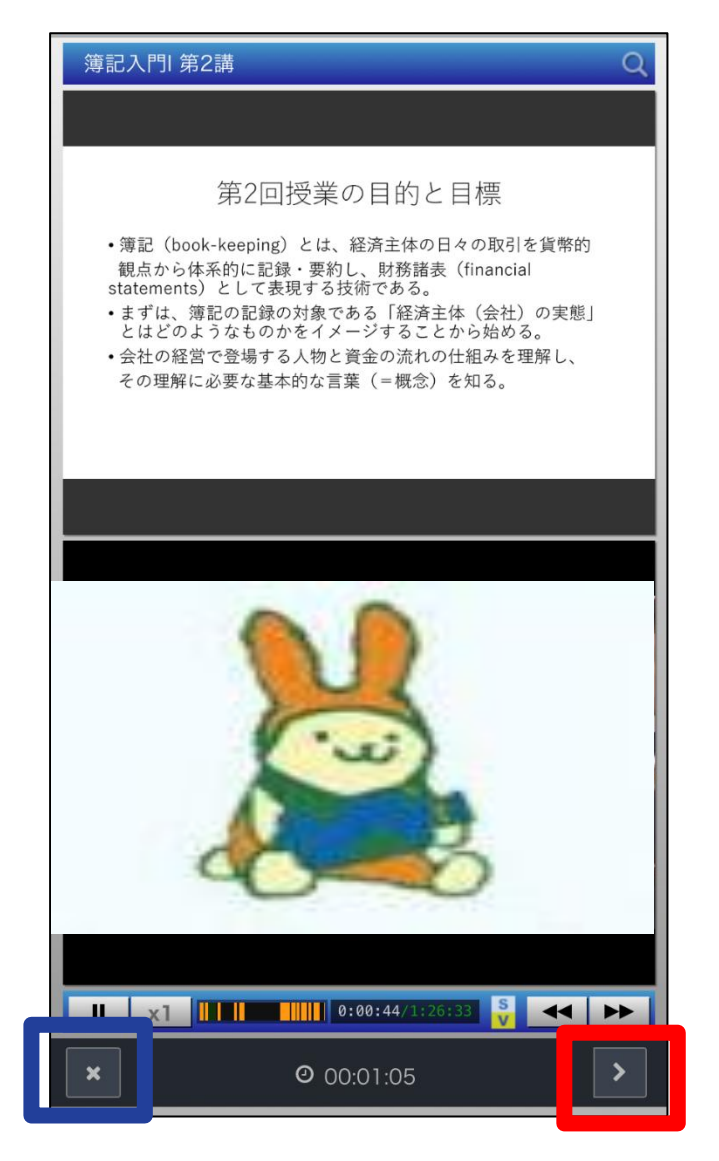

[>]「終了する」をタップすると履歴が記録され、 視聴が完了します。

[×]「中断する」をタップすると履歴を残さずに視聴を中断します。

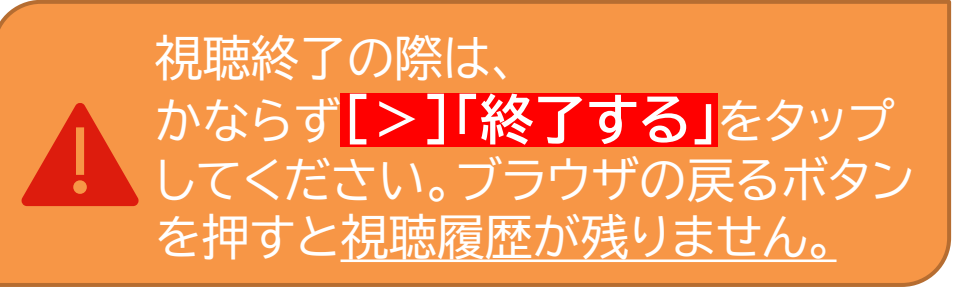

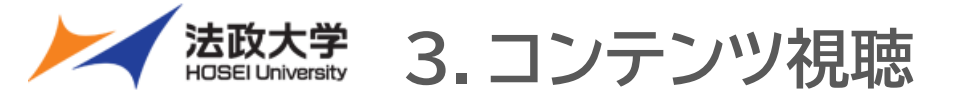

⑦視聴履歴が反映される

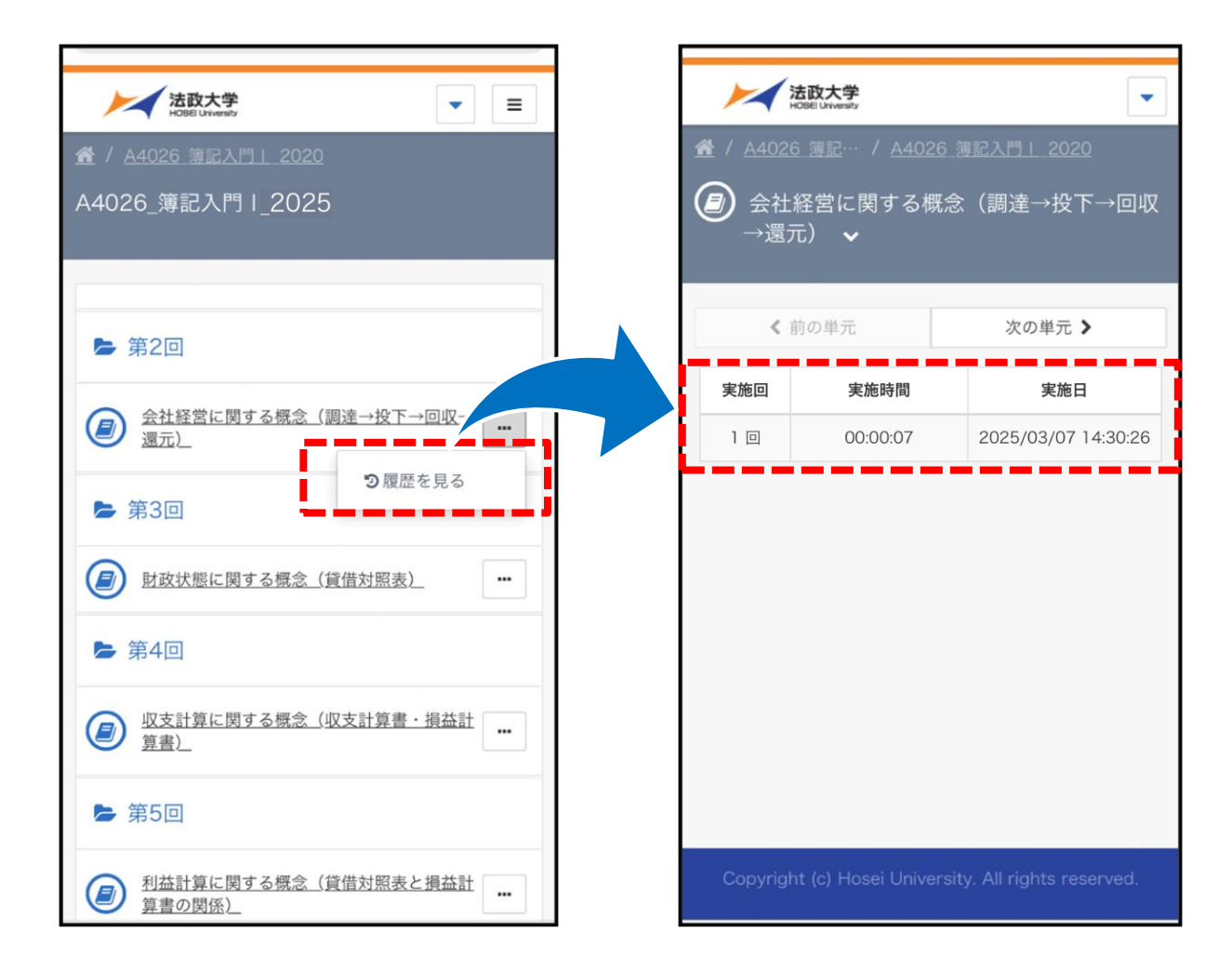

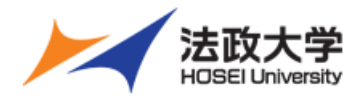

## オンデマンドシステム よくある質問(FAQ)

#### 1. ログイン・アクセスに関する質問

- Q: オンデマンドシステムにログインできません。どうすればよいですか?
- A:オンデマンドシステム ポータルサイト <u>https://hosei-kyoiku.jp/ondemand</u> からログインください。 なお、履修している授業でオンデマンドシステムを利用している場合は、学習支援システムからアクセスする必要があります。手順は本クイックガイドの P.4およびP.13の「1-2. Hoppiiからオンデマンドシステムにログインをする」を確認してください。

#### 2. 授業が表示されない・受講できない

Q:オンデマンドシステムで受講予定の授業が表示されません。

- A:以下の点をご確認ください。
  - ① 学習支援システム経由で「初回利用時の手順」でアクセスしているか
  - ② 授業でオンデマンドシステムが使用されているか(一部の授業では使用されていません)
- 3. エラー・システムトラブル
  - <u>Q:動画が再生されません。</u>

A:数分待ってから再度アクセスするブラウザを更新ボタンを押す、別のデバイスまたはブラウザ(Google Chrome, Safari など)をお試しください。

- Q:動画視聴後にエラーが出てしまいました。
- A:複数のタブを開いていないか確認してください。オンデマンドシステムでは、複数のタブを開いたまま操作するとエラーが発生することがあります。 またWi-Fi環境での視聴の場合、回線が途切れることによってエラーになる場合があります。ネットワークができるだけ安定したWi-Fi環境で視聴く ださい。

#### 4. その他の質問

- Q:視聴履歴がシステム上に記録されているか確認したい。
- A:単元右横側の[…]ボタンをクリックすると、「履歴を見る」が表示されます。クリックすると、自分の視聴履歴を確認することが出来ます。 詳細はP.9およびP.20をご確認ください。

#### Q: 教員のメールアドレスを教えてもらえますか?

- A:教員のメールアドレスを直接お伝えすることはできません。連絡を取りたい場合は、以下の方法をお試しください。
  - ① 学習支援システムの「授業内掲示板」を利用する
  - ② 各学部事務の窓口にお問い合わせいただく

上記を手順等を試しても解決しない場合は、以下の情報を <u>ondemand@ml.hosei.ac.jp</u> までお知らせください。 ・ 氏名

- ・ 学生証番号
- ・対象の科目名、授業コード
- ・ (エラーメッセージが表示された場合)エラーメッセージのスクリーンショット※可能であれば
- ・事象内容

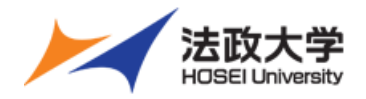

## ログインID・パスワードを忘れた場合

オンデマンドシステム上ではログインID・パスワードの確認および変更は行えません。 パスワードなど各種設定・変更の手順は、以下のリンク先をご参照ください。

<セルフパスワードリセット機能の利用方法>

パスワードを忘れた際に、ご自身でパスワードを再発行することができます。 <u>https://netsys.hosei.ac.jp/settings/password-reset.html</u>

パスワード変更に関するよくある質問と回答

パスワード変更に関するよくある質問と回答は、以下のリンク先をご参照ください。 https://netsys.hosei.ac.jp/faq/faq Change PW.html

<セルフパスワードリセット機能を利用できない場合> 各キャンパスの指定場所へ直接お越しいただき、パスワードの再発行をお願いいたします。 なお、パスワードの再発行申請には、学生の場合は学生証、教職員の場合は身分証明書が必要です。 詳細はこちら <u>https://netsys.hosei.ac.jp/faq/faq Change PW.html#q6</u>

| キャンパス    | 建物           | 場所        | 受付時間(授業期間中)                                                | 各キャンパス情報センターサイト                         |
|----------|--------------|-----------|------------------------------------------------------------|-----------------------------------------|
| 市ヶ谷(学生)  | 富士見坂校舎2F     | 情報カフェテリア  | 月~土 8:45~20:45<br>日・祝日 閉室<br>※授業実施日の祝日は開室                  | https://hic.ws.hosei.ac.jp              |
| 市ヶ谷(教職員) | ボアソナード・タワー4F | 市ヶ谷情報センター | 月~金 9:00~17:00<br>土 9:00~12:00<br>日・祝日 閉室<br>※授業実施日の祝日は開室  | https://hic.ws.hosei.ac.jp              |
| 市ヶ谷田町    | 市ヶ谷田町校舎3F    | eduサポート室  | 月~金 9:00~11:30<br>12:30~17:00<br>土・日・祝日 閉室<br>※授業実施日の祝日は開室 | https://kedu2025.ws.hosei.a<br>c.jp/hkc |
| 多摩       | 総合棟3F        | 多摩情報センター  | 月~金 9:30~17:00<br>土・日・祝日 閉室<br>※授業実施日の祝日は開室                | https://tedu.ws.hosei.ac.jp             |
| 小金井      | 管理棟4F        | 小金井情報センター | 月~金 9:00~11:30<br>12:30~17:00<br>土・日・祝日 閉室<br>※授業実施日の祝日は開室 | https://kedu2025.ws.hosei.a<br>c.jp/hkc |

※授業期間外は上記受付時間と実際の受付時間が異なる場合があります。詳細は各キャンパス情報センターサイト内の案内をご確認ください。

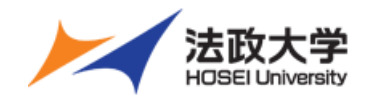

お問い合わせ先

オンデマンドシステムの使い方に関するご質問は、下記までお問合せ下さい。

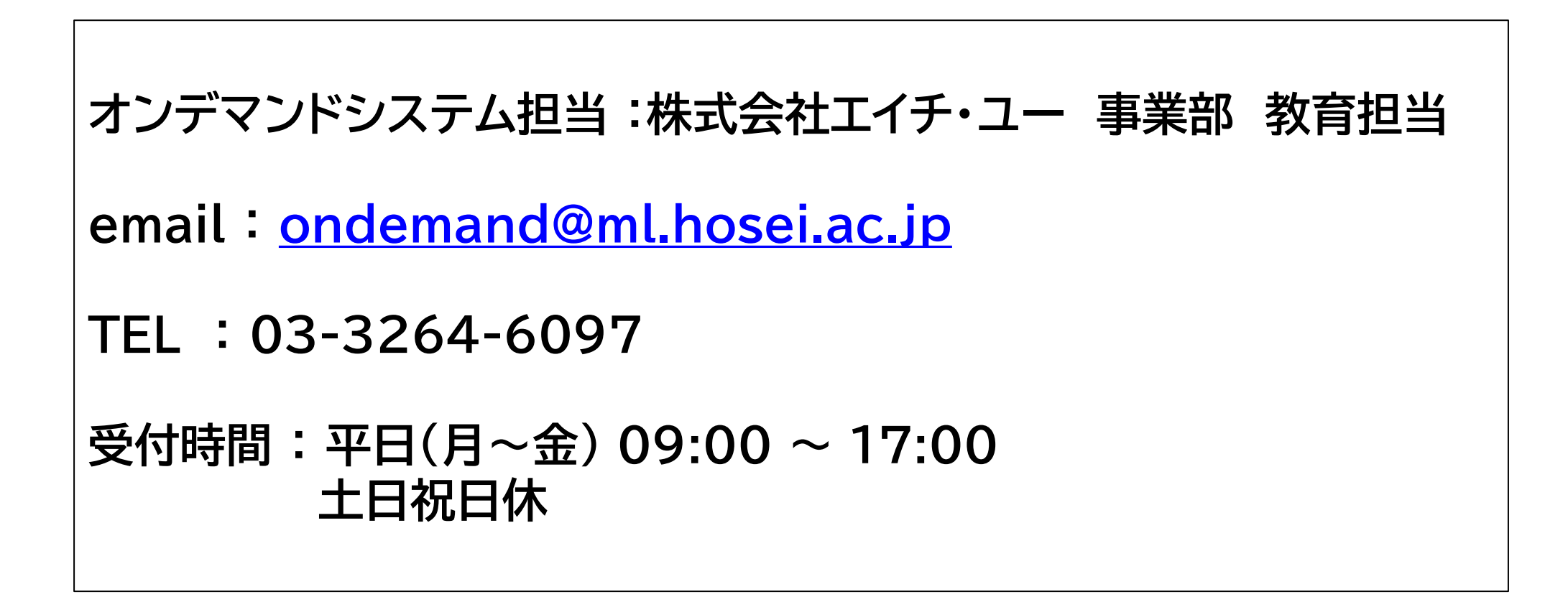